Cadastro e Atribuição de Acesso (Ambiente de Operações CCEE)

GUIA

## ccee

## Passo a passo para criação do cadastro no ambiente de operações

- Acesse o site da CCEE <u>www.ccee.org.br</u>;
- Clique em "Ambiente de Operações", em acesso rápido:

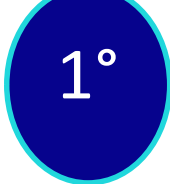

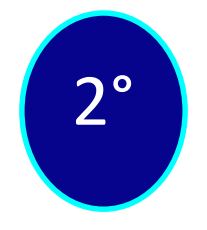

• Clique em "Criar/Redefinir acesso"

| a ccee ∨ | comunicação                        | ∽ dado                                   | s e análises 🗸         | preços 🗸                     | mercado                          | o∨ docur                      | mentos 🗸 |
|----------|------------------------------------|------------------------------------------|------------------------|------------------------------|----------------------------------|-------------------------------|----------|
| (        | Figure Preço de Liquio             | dação das Diferenç<br>(Valores em R\$/M) | ças<br>Mh) PLD Horário | se/co-<br>sudestre<br>202,25 | s- NE-<br>SUL NORE<br>202,26 95, | ревте N-<br>NORTE<br>72 95,71 | 1        |
|          | ) Hora vigente 11:00 às 11:59 - 10 | /04/2025 Hoje                            | Média Diària           | 247,60                       | 247,66   202                     |                               | naic     |
| A        | cesso rápido                       |                                          |                        |                              |                                  | Veja i                        |          |
| <        | Dados Abertos<br>CCEE              | Plataforma de<br>Integração              | Calendário             | Ambiente de<br>Operações     | Portal de<br>Aprendizado         | Pautas e Atas<br>do CAd       | >        |
|          |                                    |                                          |                        |                              |                                  |                               |          |
| CA<br>EN | lendário ccee<br>ventos do dia     | 10/04                                    |                        |                              |                                  |                               |          |
|          |                                    | ~                                        |                        |                              |                                  | 2222Q2                        |          |

|                     | Entre com sua conta CCEE        |
|---------------------|---------------------------------|
| Usuário             |                                 |
| Senha               |                                 |
|                     |                                 |
|                     | Entrar                          |
| Precisa             | Entrar<br>de ajuda?             |
| Precisa<br>Esqueceu | Entrar<br>de ajuda?<br>a senha? |

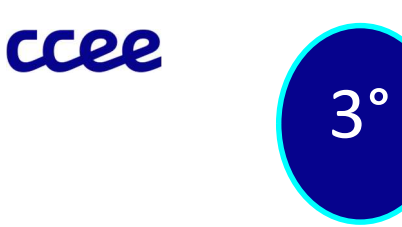

Digite o seu e-mail no campo "insira um E-mail":

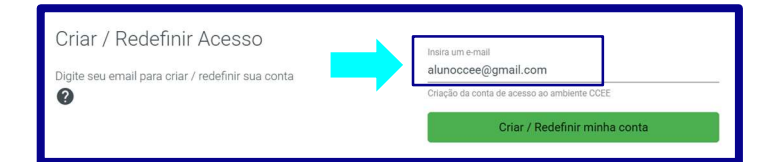

| Solicita                                                                       | ação aceita                             |
|--------------------------------------------------------------------------------|-----------------------------------------|
| Criar / Redefinir Acesso<br>Digita seu ensal para ottat / indefinir sua contal |                                         |
|                                                                                |                                         |
| Acesse si<br>aluno                                                             | eu e-mail e confirme!<br>ccee@gmail.com |

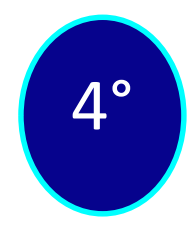

\*Neste momento, o sistema irá reconhecer a sua solicitação e enviará um e-mail para que seja possível dar a continuidade no cadastro

Abra o e-mail mencionado na solicitação. Sugerimos que, caso não tenha recebido na Caixa de Entrada Principal, verifique a caixa SPAM:

| 😑 附 Gmail                                         |   | Q Pesquisar e-mail                                                             | 랴                                                                                                    | 0                             | ¢ ::                     | <b>a</b> |
|---------------------------------------------------|---|--------------------------------------------------------------------------------|----------------------------------------------------------------------------------------------------|-------------------------------|--------------------------|----------|
| Escrever                                          |   | □ • C :                                                                        |                                                                                                    | 1-8 de 8                      | < >                      | 31       |
| Caixa de entrada                                  | 1 | Você pode perder o ace           Adicionar um telefone e                       | sso ao histórico do Gmail<br>mail de recuperação pode ajudar você a fazer login e manter sua conta segura                                                                   |                               |                          |          |
| <ul><li>☆ Com estrela</li><li>③ Adiados</li></ul> |   | Adicionar informações o                                                        | e recuperação Dispensar                                                                                                    |                               |                          | Ø        |
| <ul> <li>Enviados</li> <li>Rascunhos</li> </ul>   |   | Principal                                                                      | ি Promoções প্র Social                                                                                                    |                               |                          | -        |
| ✓ Mais                                            |   |                                                                                | Solicitação de Cadastro CCEE - Prezado, Recebemos sua solicitação de Cadastro CO<br>E mail de recuperação verificado para sua Conta do Google - O e-mail de recuperação     | EE, 💽 🔟                       | 10:49                    | +        |
| Marcadores                                        | + | Google 2                                                                       | Alerta de segurança - O e-mail de recuperação foi alterado para alunoccee@gmail.com                                                                                         | n Se você mu                  | 10:49                    |          |
|                                                   |   | <ul> <li>☐ ☆ Google</li> <li>☐ ☆ Google</li> </ul>                             | Ajude a aumentar a segurança da sua Conta do Google - Corrija seu e-mail de recuper<br>Alerta de segurança - Novo login no Windows alunoccee@gmail.com Detectamos um r      | ação agugiar<br>iovo login na | 12/09/2023<br>12/09/2023 |          |
|                                                   |   | 🗌 🛧 CapacitaCCEE   Test. 2                                                     | Novo conteúdo disponível - Olá, aluno CCEE, O conteúdo inicie seu cadastro! já está di                                                                                      | sponivel na s                 | 15/08/2023               |          |
|                                                   |   | <ul> <li>☐ ☆ CapacitaCCEE   Test.</li> <li>☐ ☆ Equipe da comunidad.</li> </ul> | Dados de acesso - Olá,, aluno CCEE! Você foi cadastrado em nossa plataforma. Seja bu<br>Aluno, conclua a configuração da sua nova Conta do Google - Olá, Aluno, Conheça o G | oogle. Com s                  | 15/08/2023<br>15/08/2023 |          |
|                                                   |   |                                                                                | Termos - Privacidade - Regulamentos do programa                                                                                                    |                               |                          | >        |

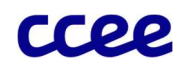

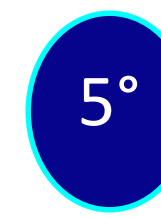

6°

Abra o e-mail referente à solicitação do cadastro, e, clique em "Confirmar e completar o cadastro!":

Neste momento, o sistema irá enviar à página para conclusão do cadastro. Você deverá preencher o formulário de acordo com os seus dados pessoais, e, em seguida clicar em "Concluir criação da conta":

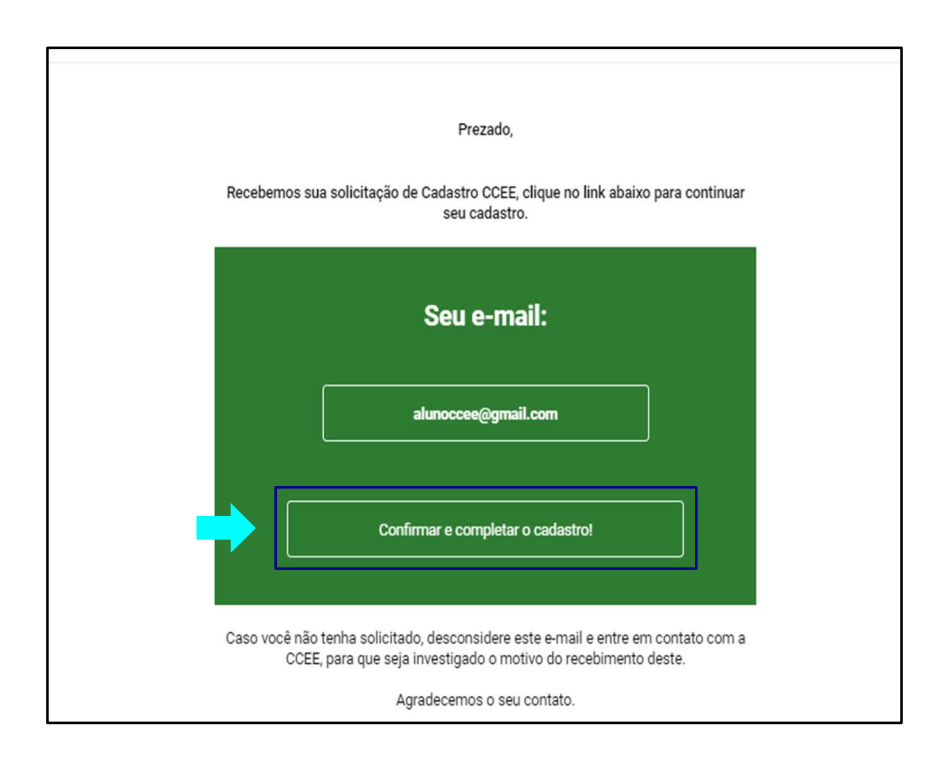

| Dados pessoais                                                                                                    |                                            |                  | Login e senha                                                                                                    |  |  |  |
|----------------------------------------------------------------------------------------------------|--------------------------------------------|------------------|----------------------------------------------------------------------------------------------------|--|--|--|
| Insira seus dados pessoais para que possamos criar a sua<br>conta de acesso ao ambiente CCEE.                                                                |                                            |                  | Para criar a sua conta de acesso no ambiente CCEE, também<br>precisamos que você forneça um nome de usuário e uma senha |  |  |  |
| CPF                                                                                                    | CPF *     XXX.XXX.XXX-XX     Número do CPF |                  | login *<br>aloccee10<br>Deve ter 9 caracteres, apenas letras e ao menos um caracter numérico                            |  |  |  |
| Nome *                                                                                                    |                                            |                  | Senha *                                                                                                    |  |  |  |
| Aluno do Ambie                                                                                                    | ente de Operações                          |                  |                                                                                                    |  |  |  |
| Nome completo do o                                                                                                    | contato                                    |                  | Pelo menos 8 caracteres                                                                                                 |  |  |  |
| CEP *<br>01310-200                                                                                                    | Logradouro*<br>Avenida Paulista            | Número *<br>2064 | Senha *                                                                                                    |  |  |  |
| Bairro*<br>Bela Vista                                                                                                    | Município<br>São Paulo                     | UF<br>SP         | Repita a senha escolhida<br>Concluir criação da conta                                                                   |  |  |  |
| Complemento<br>12° andar                                                                                                    |                                            |                  | Atenção para os Campos Obrigatórios                                                                                     |  |  |  |
| E-mail pessoal<br>alunoccee@gmail.com<br>E-mail utilizado para recuperação de senha e recebimento do e-token de acesso<br>ao sistemas.<br>E-mail corporativo |                                            |                  | • O cadastro sempre será acessado através do<br>login, que deve ter 9 caracteres (letras e ao                           |  |  |  |
|                                                                                                    |                                            |                  | menos um número)<br>• A senha deve conter no mínimo 3 das 4                                                             |  |  |  |
| 🖾 alunoccee@                                                                                                    | Dccee.org.br                               |                  | opções a seguir: letra maiúscula, minúscula,                                                                            |  |  |  |
| E-mail utilizado para receber comunicação da CCEE.                                                                                                    |                                            |                  | conter menos do que 8 caracteres)                                                                                       |  |  |  |
| Telefone celular                                                                                                    | XXXX J (11) 5043-1480                      |                  |                                                                                                    |  |  |  |

uso externo

## Cadastro concluído!!

A sua conta está criada

Para acessá-la, entre no site <ccee.org.br> -> Ambiente de Operações. Lembrando que o cadastro será acessado através do **login**:

|                                          |                                        | Olá Aluno do Ambi                                           | ente de Operações,                                                                             |   |
|------------------------------------------|----------------------------------------|-------------------------------------------------------------|------------------------------------------------------------------------------------------------|---|
|                                          |                                        |                                                             |                                                                                                |   |
|                                          |                                        |                                                             | The res 2 caracterist                                                                          |   |
|                                          |                                        | Känerof                                                     | Zarita's                                                                                       |   |
|                                          |                                        |                                                             |                                                                                                |   |
|                                          |                                        |                                                             |                                                                                                |   |
| Sc                                       | olicitação de                          | cadastro f                                                  | oi enviada com sucesso                                                                         | ļ |
| Sc                                       | plicitação de<br>Pedimos a gentileza d | cadastro f<br>e aguardar alguns mi<br>Usuário:              | OI ENVIADA COM SUCESSO<br>nutos antes de realizar seu primeiro acesso.<br>aloccee10            | ļ |
| Sc                                       | plicitação de<br>Pedimos a gentileza d | cadastro f<br>e aguardar alguns mi<br>Usuário:              | Oi enviada com sucesso<br>nutos antes de realizar seu primeiro acesso.<br>aloccee10            | ļ |
| an an an an an an an an an an an an an a | plicitação de<br>Pedimos a gentileza d | cadastro f<br>e aguardar alguns mi<br>Usuário: .<br>Ir para | Oi enviada com sucesso<br>nutos antes de realizar seu primeiro acesso.<br>aloccee10<br>o login | ļ |

|                                               | ccee                          |
|-----------------------------------------------|-------------------------------|
| Já tenho acesso                               | Ainda não tenho acesso        |
|                                               |                               |
| aloccee10                                     | email                         |
| senha                                         |                               |
|                                               |                               |
|                                               |                               |
|                                               |                               |
|                                               |                               |
| Entrar                                        | Criar / Redefinir minha conta |
| Esqueceu a senha? Esqueceu o login de acesso? |                               |
|                                               |                               |
|                                               |                               |

Observações: <u>Caso receba a mensagem que o token/e-mail não estão válidos, por gentileza, realizar</u> nova tentativa do procedimento pelo celular, ou outra máquina. A mensagem pode aparecer quando o usuário tentar usar o mesmo link enviado no e-mail mais de uma vez, ou quando o acesso for através de uma máquina que o firewall bloqueia a ação do link enviado.

## Inclusão do usuário na empresa e atribuição

- O usuário deve solicitar sua inclusão, no cadastro da empresa em que deseja ter as atribuições especificas, para o Representante Legal ou Representante CCEE já cadastrado na empresa;
- O Representante Legal/CCEE deverá ir na aba contatos e atribuições, incluir um contato na "lista de contatos" através do CPF, nome ou e-mail do usuário:

| CAMAR<br>Vinculação de usua | RA DE COMER<br>ários, representações e definição d | CIALIZACAO I<br>e responsabilidades |               | NERGIA E            | ELETRIC                    | A - CCEE                                                         |
|-----------------------------|----------------------------------------------------|-------------------------------------|---------------|---------------------|----------------------------|------------------------------------------------------------------|
| EMPRESA                     | INFORMAÇÕES F                                      | CONTATOS E ATRIBUIÇÕES              | PERFIL        | DOCUMENTOS          | PENDÊNCIAS                 |                                                                  |
|                             |                                                    |                                     | J             | Vincula             | ção de usuários, represent | Contatos e atribuições<br>ações e definição de responsabilidades |
|                             | Lista de Contatos                                  |                                     |               |                     |                            |                                                                  |
| Θ                           | Contatos desta em                                  | presa Contatos oriundos de r        | representação | þ                   |                            |                                                                  |
| Representantes<br>Legais    | Contatos vínculados di                             | retamente com a esta empresa.       |               |                     |                            |                                                                  |
|                             | Contatos desta Emp                                 | presa Exibir lista por              | •             | ncluir novo contato |                            |                                                                  |
| Lista de Contatos           | Selecione um filtro                                | CPF<br>EMAIL<br>NOME                |               |                     |                            |                                                                  |
|                             |                                                    |                                     |               |                     | ico ovtorno                |                                                                  |

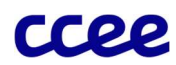

- A pessoa cadastrada aparecerá para ser selecionada, basta clicar no quadradinho em destaque;
- Abrirá a lista de atribuições em que esse contato poderá ter acesso, após selecionar as atribuições desejadas, basta salvar e as alterações serão efetivadas:

| CPF: -<br>Email Corporativo:<br>Email Pessoat: |                                   |                                           |
|------------------------------------------------|-----------------------------------|-------------------------------------------|
| Responsáveis                                   | Acessos                           | Informações                               |
| Representante CCEE                             | Adesão e cadastro de varejista    | Avisos CliqCCEE                           |
| Representante de Monitoramento                 | CiqCCEE - Leitura                 | Avisos Liquidação                         |
| Representante em Assembleia CCEE               | CiqCCEE- Edição                   | Avisos SCDE                               |
| Representante Financeiro                       | Contas Setoriais - Consulta       | Avisos Siga CCEE                          |
|                                                | Contas Setoriais - Manutenção     | Comunicados                               |
|                                                | Desligamento por descumprimento   | Gestão de Ativos - Cancelada              |
|                                                | Desligamento voluntário           | Gestão de Ativos - Em Análise CCEE        |
|                                                | DRI                               | Gestão de Ativos - Em Complemento         |
|                                                | Gestão ACR                        | Gestão de Ativos - Em Validação           |
|                                                | Gestão de Penalidades             | Gestão de Ativos - Resultado da Triagem   |
|                                                | Gestão de Recontabilização        | Gestão de Ativos - Revisão da Solicitação |
|                                                | Minha CCEE                        |                                           |
|                                                | Monitoramento Prudencial - Edição |                                           |
|                                                | MVE - Edição                      |                                           |
|                                                | MVE - Leitura                     |                                           |
|                                                | Participante Leilão               |                                           |
|                                                | Prestação de Contas               |                                           |
|                                                | Resposta da demanda               |                                           |
|                                                | SCDE                              |                                           |
|                                                | SigaCCEE                          |                                           |
|                                                | SINERCOM - AGENTES                |                                           |
|                                                | Visualizador Certisign            |                                           |
|                                                |                                   | - Salver                                  |
| cancelar                                       |                                   |                                           |

Para dúvidas adicionais, gentileza encaminhar um chamado ao atendimento da CCEE através do e-mail <u>atendimento@ccee.org.br</u>, ou entrar em contato telefônico através do n° (11) 5043-1480.

Atenciosamente,